هيئة الزكاة والضريبة والجمارك Zakat,Tax and Customs Authority

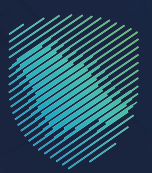

## دليل المستخدم **لطلب تعديل إقرار ضريبة الدخل**

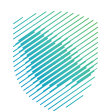

يوضح هذا الدليـل آليـة تقديم طلب لتعديل الإقرارات المتعلقة بضريبة الدخل بعد تقديمها.

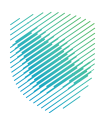

## خطوات الاستفادة من الخدمة

- 1. الدخول إلى موقع هيئة الزكاة والضريبة والجمارك الإلكتروني: https://zatca.gov.sa
  - الضغط على «الخدمات الإلكترونية» من أعلى القائمة.

|             | کې (1)<br>2007 عنه مېرې الد ځول ۱۹۵۰ تسجیل جدید English تسجیل الد ځول ۱۹۵۰ ه | <b>م ه</b> : 🛙              | ن الدين التربية الروادين التربية والدين التربية<br>Zaka, Tax and Customs Authority                                                                                                    |
|-------------|------------------------------------------------------------------------------|-----------------------------|----------------------------------------------------------------------------------------------------|
|             | التواصل الإعلامي < مركز المعرفة < اتصل بنا                                   | التعريفة الجمركية المتكاملة | عن الهيئة > الخدمات الإلكترونية - الأنظمة واللواقح - الفوتزة الإلكترونية                                                                                                    |
|             |                                                                              |                             |                                                                                                    |
|             |                                                                              |                             |                                                                                                    |
|             |                                                                              |                             | اظلع على البابي المعالي الم                                                                                                    |
| J.          |                                                                              |                             | الطبيق هامش الربد على السلع المستعملة                                                                                                    |
|             |                                                                              |                             | (السيارات المستعملة المؤهلة)                                                                                                    |
| غط هنـــــا |                                                                              |                             |                                                                                                    |
|             |                                                                              |                             |                                                                                                    |
|             |                                                                              |                             | الخدمات الإلكترونية                                                                                                    |
|             |                                                                              |                             | الأكث استخداما                                                                                                    |
|             |                                                                              | )                           | الخدمات الزكوية                                                                                                    |
| 0           |                                                                              |                             | ال الخدمات الجمركية                                                                                                    |
| 2           | تقديم الإقرار الزكوس                                                         | طلب الإفراج عن عقد          | الكدفات العريبية المباشر المعادية العدمات العريبية المعادية المعادية |

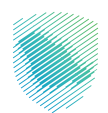

اختيار خدمة «طلب تعديل إقرار ضريبة الدخل» من خلال «الدخول للخدمة».

| لني ر | ة   التواصل الإعلامي          مركز المعرفة          اتصل | الفوترة الإلكترونية التعريفة الجمركية المتكامل · · الفوترة الإلكترونية المتكامل                                             | ئة          الخدمات الإلكترونية          الأنظمة واللوائح   < | هيئة الزكاة والضريبة والجمارك عن الهي<br>Zakat, Tax and Customs Authority | <b>,</b> |
|-------|----------------------------------------------------------|----------------------------------------------------------------------------------------------------|---------------------------------------------------------------|---------------------------------------------------------------------------|----------|
|       | Q                                                        |                                                                                                    | س الخدمات                                                     | \$ <b>ترتيب حسب</b> البحث ة                                               |          |
|       |                                                          |                                                                                                    |                                                               |                                                                           |          |
|       | طلب الدفع بالتقسيط                                       | طلب الحصول على شهادة                                                                                                    | التسجيل في ضريبة الدخل                                        | دفع الضريبة                                                               |          |
|       |                                                          | طلب تعديل إقرار غريبة الدخل<br>تليولك مذه الدمة لقدم طلب تعدل<br>الإقراف الماعلقة بغريبة أحدل بعد تقديمها.<br>الحكول للخدمة |                                                               |                                                                           |          |
|       | طبب اعتراض عنان إعاده التقييم                            | وحف الخدمة                                                                                                    | نقديم إمراز طريبه الدحل                                       | طنب الإمراح عن عقد                                                        |          |
| P     |                                                          |                                                                                                    |                                                               | (%)^                                                                      |          |

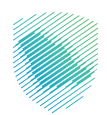

4. سجل الدخول بالرقم المميز أو البريد الإلكتروني وكلمة المرور للشركات والمؤسسات، أو عن طريق منصة النفاذ الوطني الموحد للأفراد.

| • | ajara ja galaja stoji staji se<br>Bilo ta pote cantor senore                                                                                                    |                                                                   |
|---|----------------------------------------------------------------------------------------------------|-------------------------------------------------------------------|
|   | مرحانا یک می تجربة هیئة الرکاة و الغربیة والجمارک الرقمیة الجدیدة<br>مرحانا یک می تجربة هیئة الرکاة و الغربیة والجمارک الرقمیة الجدیدة<br>الرقم الممیز أو البر الایکترونی<br>من نسبت کلمة المربور<br>المرحان الاتحاد<br>المرحان الاتحاد |                                                                   |
|   | لمجرل لحول عبر منمة الفلا توطني المواطنين والمليمين الثقافي<br>الانتقال إلى شاشة تسجيل الحكول القحيمة<br>الرحلات الاعليمية<br>المواطنة<br>سياسة الحمومية                                                                                | المدفوعات<br>الدفع الانکترونی خیار سریع وسول لپتراماتك<br>• • • • |
|   |                                                                                                    |                                                                   |

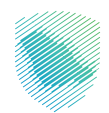

.5 قم بإدخال رمز التحقق المرسل في رسالة نصية على جوالك.

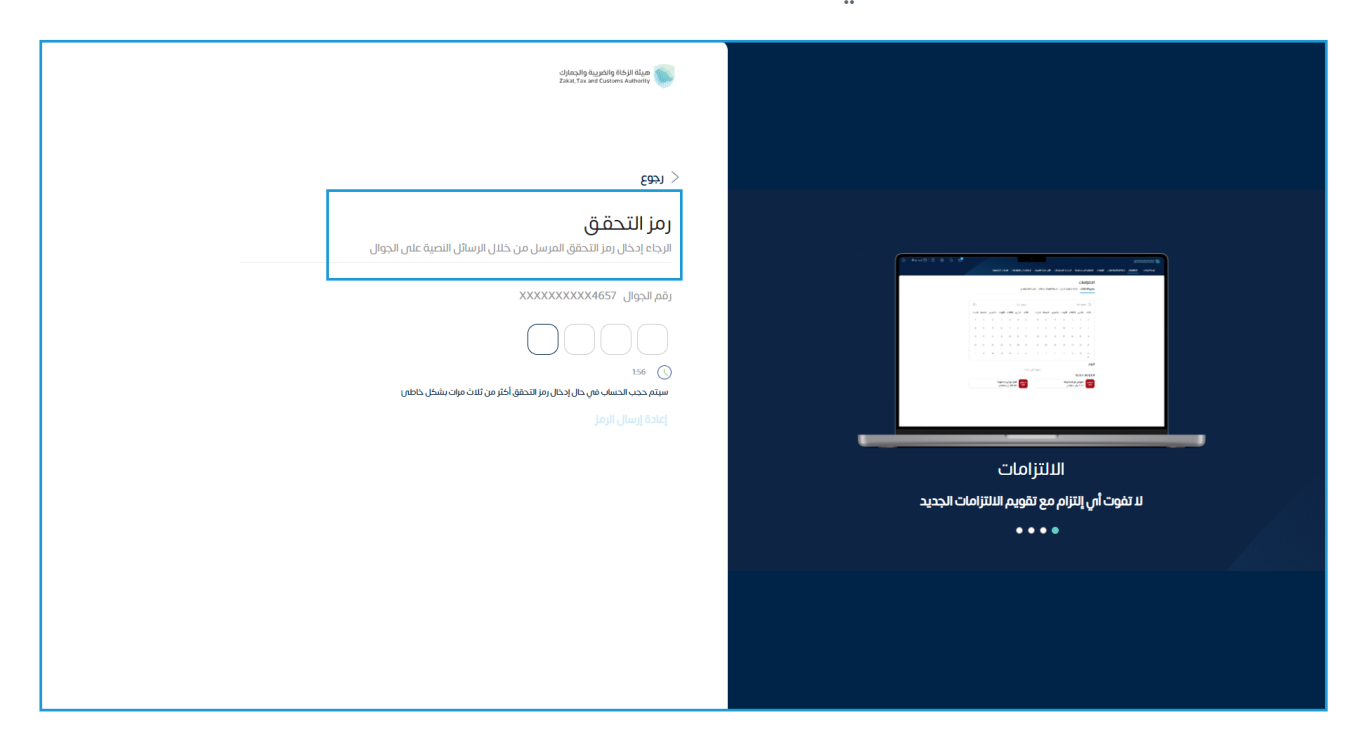

6. الضغط على «الإقرارات» من أعلى القائمة.

| الرحلات التعليمية الفوترة الإكترونية الخدمات الجمرخية                                                                                                    | خطة تقسيط الإعتراضات والمراجعات | لحساب الفوائيز الغير مدفوعة استرداد المدفوعات                         | مات إدارة الركاة والصرائب الإقرارات خشم.<br>لإقرارات    |
|----------------------------------------------------------------------------------------------------|---------------------------------|-----------------------------------------------------------------------|---------------------------------------------------------|
| ق 28<br>متادر                                                                                                    |                                 | لم يتم تقديمه                                                         | <b>6</b><br>تم تقديمه                                   |
| ÷                                                                                                    | الوصول السريع                   | <                                                                     | الفواتير الغير مدفوعة                                   |
| ۲ المالية المالية مالية مالية مالية مالية مالية مالية مالية م<br>مالية مالية مالية مالية مالية مالية مالية مالية مالية مالية مالية مالية مالية مالية مالية مالية مالية مالية مالي<br>مالية مالية مالية مالية مالية مالية مالية مالية مالية مالية مالية مالية مالية مالية مالية مالية مالية مالية مالية مالية مالية مالية مالية مالية مالية مالية مالية مالية مالية مالية مالية مالية مالية مالية مالية ممالية مالية مالية مالية مالية مالية مالية مالية مالية مالية مالية مالي<br>مالية مالية مالية مالية مالية مالية مالية مالية مالية مالية مالية مالية مالية مالية مالية مالية مالية مالية مالي<br>مالية مالية مالية مالية مالية مالية مالية مالية مالية مالية مالية مالية مالية مالية مالية مالية مالية ماليية مالي<br>مالية مالية ماليية مالية مالية ماليية | 🛆<br>حالة الرقم المعيز          |                                                                       | التزاماتي                                               |
| © 0                                                                                                    | <b>B</b>                        | ي غير مدفوعة ( هُنَا الله عَلَي مَدفوعة ( مَدفوعة 438,399.00<br>سعودي | مدفوعة جزئياً () مدفوعة جزئياً<br>106,250.00 ريال سعودس |

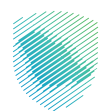

7. اختيار «الزكاة وضريبة الدخل»، ثم اختيار الإقرار المراد تعديله.

| ة الإلكترونية الخدمات الجمركية | ة الفوترن | طة تقسيظ الإعتراضات والمراجعات الرحلات التعليم | ة استرداد المدفوعات څ | ·     الفواتير الغير مدفوعة | ، <b>الإقرارات</b> كشف الحساب<br> |
|--------------------------------|-----------|------------------------------------------------|-----------------------|-----------------------------|-----------------------------------|
|                                |           |                                                |                       |                             | فرارات                            |
|                                |           | الاستقطاع                                      | القيمة المضافة ضريبا  | <b>ىرىية الدخل</b> ضريبة    | ميع الإقرارات <b>الزكاة وض</b>    |
|                                |           | -0-<br>-0-<br>-0-                              |                       |                             | ć                                 |
| حانة                           | الفترة    | فترة الإقرار                                   | تاريخ الاستحقاق       | قم الإقرار                  | ىرىيە رە                          |
| منأخرة                         | 2022      | 01-يناير-2022 - 31- 2022-يىسمېر-01             | 30-إبريل-30           |                             | و ضريبة الدخل                     |
| تم تقديمه                      | 2020      | 01-يناير-2020 - 31- دريسمبر-010                | 2022-ديسمبر-31        |                             | و ضريبة الدخل                     |
| تم تقديمه                      | 2021      | 01-يناير-2011- 31- 2021-يناير-01               | 2022-ديسمبر-31        |                             | و ضريبة الدخل                     |
| 3/3                            |           |                                                |                       |                             |                                   |

8. قم بالضغط على «تعديل» للبيانات المراد تعديلها في المعلومات الأساسية، ثم اضغط على «التالي» للانتقال للصفحة التالية.

| 🕞 Manjunath Gowda 🛞   🛛 🎲 🖓 🚭 |                                  |                                                                        | مينة الإمار والتصوية والإمارك<br>عند الما معالي الماري المالية الذي الم              |
|-------------------------------|----------------------------------|------------------------------------------------------------------------|--------------------------------------------------------------------------------------|
|                               | العليمية الخدمات الجمركية        | الغير مدفوعة استرداد المدفوعات خطة لقسيط الإعتراضات والمراجعات الرحلات | نوحة لييبات الانتزامات إدارة الزكاة والضرائب الإقرارات كشف الحساب الفواتير           |
|                               |                                  |                                                                        | إمرائت > الزكاموضريية الدخل                                                          |
|                               |                                  |                                                                        | ew)                                                                                  |
|                               |                                  | W. Chevellows (18) W. Step (201) (18) W. Sonaj stal (18) W.            | 🕒 handalish // 🔄 adaishida // 🏐 histori                                              |
|                               |                                  |                                                                        | تماصيل الاهرار                                                                       |
| ال الدو                       | المتية من طيح                    | الندئة الجائب_ة                                                        | Aali                                                                                 |
|                               |                                  | 100-000-00                                                             | The second second                                                                    |
|                               |                                  |                                                                        | تماصيل المكلف                                                                        |
| (31                           | رقم الدولل.                      | البود الالكليولي.                                                      | المكلف                                                                               |
|                               |                                  |                                                                        | linete                                                                               |
|                               |                                  |                                                                        | 0.000                                                                                |
|                               |                                  |                                                                        | Joneff Classes                                                                       |
|                               |                                  |                                                                        | مسوسات مسيون<br>المكلماء مسئول عن دمة البوانات ادناه وذلك الأبورما على مهمة الاحتماب |
| عوع الدهويم                   | لوابه الحتية الحالبة (بوم – شور) | الدرع الرئسي                                                           | ومايوا عاد                                                                           |
|                               |                                  |                                                                        |                                                                                      |
|                               |                                  | atudaali aaya                                                          | حاله الزمارة                                                                         |
| ( III Los N                   |                                  |                                                                        | 26000110227 (autil                                                                   |
|                               |                                  |                                                                        |                                                                                      |
|                               |                                  |                                                                        |                                                                                      |
|                               |                                  |                                                                        |                                                                                      |
|                               |                                  |                                                                        |                                                                                      |
|                               |                                  |                                                                        |                                                                                      |
|                               |                                  |                                                                        |                                                                                      |
|                               |                                  |                                                                        |                                                                                      |

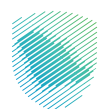

 قم بالضغط على «تعديل» للبيانات المراد تعديلها في قائمة الدخل، ثم اضعظ على «التالي» للانتقال للصفحة التالية.

| 🕞 Manjunath Goveda 🛞   🛛 🎲 🖓 🖻                                                                                 |                              |                                                                                                    | هيئة الإدائيرية والتصرية والتصارف الدينان إلى الشاشة القديمة من والتصريف التقديمة القديمة القديمة ال |
|----------------------------------------------------------------------------------------------------|------------------------------|----------------------------------------------------------------------------------------------------|----------------------------------------------------------------------------------------------------|
| all and a second second second second second second second second second second second second second second se | ت التعليمية الخدمات الجمركية | اتير الغير مدفوعة استرداد المدفوعات خطة تقسيط الإعتراضات والمراجعات الرحلاء                                                                                                    | لوحة لييانات التتزامات إدارة لزكاة والضرائب للإقرارات كشف الحساب الغو                                |
|                                                                                                    |                              |                                                                                                    | ر برجوع<br>۱۹۷۵ > الرجاه وخریزه اندخل                                                                |
|                                                                                                    |                              | $\otimes  ( \widehat{\mathfrak{g}} ) \ \mathrm{transform} \ ( \widehat{\mathfrak{g}} ) \ \mathrm{transform} \ ( \widehat{\mathfrak{g} ) \ \mathrm{transform} \ ( \widehat{\mathfrak{g} ) \ \mathrm{transform} \ ( \widehat{\mathfrak{g} ) \$ | 👘 taget geblette » 🔕 adaptic battar » 🚳 allanterte » 📳 taa                                           |
|                                                                                                    |                              |                                                                                                    | هائمة الدخل                                                                                          |
| فت اینغانه اس.                                                                                                 | upe .                        |                                                                                                    |                                                                                                    |
| دد آبام الامرار                                                                                                | د تايخ المايه                | نسبة أرباح المساعم السعودي (%)                                                                                                    | ستان المساعدي<br>حصة رأس المال المساهم السعودي (%)                                                   |
| 365                                                                                                    | 2018/01/01                   | 0.0000                                                                                                    | 0 0000                                                                                               |
|                                                                                                    | اريخ البولية                 | اسبة أرباح المساهم الاطنى (X)                                                                                                    | حصة رأس الملل المساهم الادنين (١٧)                                                                   |
|                                                                                                    | 2018/12/31                   | 100.0000                                                                                                    | 100.0000                                                                                             |
|                                                                                                    | A                            |                                                                                                    |                                                                                                    |
| 1,600,000.00                                                                                                   |                              |                                                                                                    | > الابرادات من النساط النشختلي                                                                       |
| 8.00                                                                                                    |                              |                                                                                                    | > التكاليف والمصاريف                                                                                 |
| 1,600,000.00                                                                                                   |                              |                                                                                                    | صافي الربح/ الخسارة الدفترية                                                                         |
|                                                                                                    |                              |                                                                                                    |                                                                                                    |
| aphili Juan N aphilis                                                                                          |                              |                                                                                                    | 🛠 سابق الردم المردمي للإمرار 2600010287                                                              |
|                                                                                                    |                              |                                                                                                    |                                                                                                    |
|                                                                                                    |                              |                                                                                                    |                                                                                                    |
|                                                                                                    |                              |                                                                                                    |                                                                                                    |
|                                                                                                    |                              |                                                                                                    |                                                                                                    |
|                                                                                                    |                              |                                                                                                    |                                                                                                    |
|                                                                                                    |                              |                                                                                                    |                                                                                                    |
|                                                                                                    |                              |                                                                                                    |                                                                                                    |

10. قم بتعديل البيانات المراد تعديلها في «التعديلات»، ثم اضغط على «التالي» للانتقال للصفحة التالية.

| Ð     | ruba 🙁   🖓                                                                                                    | \$\$ <del>.</del>                 |                                                                                                    |                     |                      |                       |              | ā         | انتقل إلى الشاشة القديم | هيئة الزخاة والضربية والجمارك<br>Zakat, Tax aed Customs Autherity |     |
|-------|----------------------------------------------------------------------------------------------------|-----------------------------------|----------------------------------------------------------------------------------------------------|---------------------|----------------------|-----------------------|--------------|-----------|-------------------------|-------------------------------------------------------------------|-----|
|       |                                                                                                    | ائرة الإلكترونية الخدمات الجمركية | تراضات والمراجعات الرحلات التعليمية الفو                                                                                                    | خطة تقسيط الإء      | استرداد المدفوعات    | الفواتير الغير مدفوعة | كشف الحساب   | الإقرارات | إدارة الزكاة والضرائب   | لوحة البيانات الالتزامات                                          |     |
|       |                                                                                                    |                                   | anau (International Junuar (International Junuar ( | ) المركز المالي » 🚯 | ) الوعاء الضريبي 🚿 🛐 |                       | بية الدخل. » | ماند (۲۹  | معلومات أساسية 《        | قرارات > الزکاة وضریبة الدخل<br>ل دوع<br>ل الشروط و الدکام » (    | зфі |
|       | ایضاحات اخری                                                                                                    | مرفقات                            |                                                                                                    |                     |                      |                       |              |           |                         | ۲ التعديلات                                                       |     |
|       |                                                                                                    | 0.00                              | لا ينطبق                                                                                                    | نيطبق               |                      |                       |              |           |                         | التعديلات على صافي الربح                                          |     |
|       |                                                                                                    | 0.00                              | 🗌 لا ينطبق                                                                                                    | 💿 ينطبق             |                      |                       |              |           | ن الحد المسموح به       | مصاريف صيانة وإصلاح زائدة عر                                      |     |
|       |                                                                                                    | 0.00                              | لاينطبق                                                                                                    | نطبق 🔾              |                      |                       |              |           | ابق ردها للوعاء         | المستخدم من المخصصات الس                                          |     |
|       | <ul> <li>Image: A set of the set of the</li></ul> | 0.00                              | لا ينطبق                                                                                                    | نطبق (              |                      |                       |              |           | الفترة                  | مخصصات محملة على حسابات                                           |     |
|       | •                                                                                                    | 0.00                              | لاينطبق                                                                                                    | 💿 ينطبق (           |                      |                       |              |           |                         | فروقات استهلاك                                                    |     |
|       | <i><b>√</b></i>                                                                                                    | 0.00                              | لا ينطبق                                                                                                    | نطبق 🔘              |                      |                       |              |           | لمسموج                  | عوائد القروض الزائدة عن الحد ا                                    |     |
|       |                                                                                                    | 0.00                              |                                                                                                    |                     |                      |                       |              |           |                         | إجمالي التعديلات الضريبية                                         |     |
|       |                                                                                                    | 200,000.00                        |                                                                                                    |                     |                      |                       |              |           | لضريبي                  | صافي الربح/ الخسارة المعدلة ا                                     |     |
|       |                                                                                                    |                                   |                                                                                                    |                     |                      |                       |              |           |                         |                                                                   |     |
| انې » | 🗞 مرمفات ال                                                                                                    |                                   |                                                                                                    |                     |                      |                       |              |           | رار 26000116245         | سابق الرقم المرجعي للإق                                           |     |

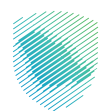

11. قم بتعديل البيانات المراد تعديلها في «الوعاء الضريبي»، ثم اضغط على «التالي» للانتقال للصفحة التالية.

| لفوترة الإلكترونية الخدمات الجمركية | خطة تقسيط الإعتراضات والمراجعات الرحلات التعليمية | الفواتير الغير مدفوعة استرداد المدفوعات | ات إدارة الزكاة والضرائب الإقرارات كشف الحساب                 | لوحة البيانات الالتزاما           |
|-------------------------------------|---------------------------------------------------|-----------------------------------------|---------------------------------------------------------------|-----------------------------------|
|                                     |                                                   |                                         |                                                               | الإقرارات 🗧 الزكاة وضريبة الدخل   |
|                                     |                                                   |                                         |                                                               | < رجوع                            |
|                                     | ) المركز المالي 🚿 🛃 تسعير المعاملات 🚿             | ) التعديلات 🔹 🛐 الوعاء الخيبي 🕨 🛐       | ا معلومات أساسية » ا ا مالمه الدخل » ا                        | الشروط و الأحكام الشروط و الأحكام |
|                                     |                                                   |                                         | ء الخريبي                                                     | اضافات أو حسميات للوعا:           |
| مرمقات ادرى                         |                                                   |                                         |                                                               |                                   |
| 200,000.00                          |                                                   |                                         | الضريبي                                                       | صافي الربح/ الخسارة المعدلة       |
| 0.00                                |                                                   |                                         |                                                               | ≺ اظافات                          |
| 0.00                                |                                                   |                                         | لوا                                                           | حسائر الشركة المستثمر فير         |
| 0.00                                |                                                   |                                         |                                                               | اجمالي الاضافات                   |
| 0.00                                |                                                   |                                         |                                                               | 🗙 الحسميات                        |
| 0.00                                |                                                   |                                         | يرأسمالية المحققة من التخلص من الأوراق المالية المعقاة نظاما  | حصته من المكاسب ال                |
| 0.00                                |                                                   | ي شركات أخرى المعفاة نظاما              | نقدية أو العينية المستحقة من استثمارات شركة الأموال المقيمة ف | دصته من التوزيعات الا             |
| 0.00                                | 🔾 ينطبق 🔍 لا ينطبق                                |                                         | حلة المعدلة بحد أقصى 25% من الربج المعدل طبقاً لإقرار المكلف  | حصته من الخسائر المر              |
| 0.00                                |                                                   |                                         | ه المستثمر فيها                                               | حصته من أرباح الشركة              |
| النالي 🗶                            |                                                   |                                         | للإمرار 26000116245                                           | 🗙 سابق الرقم المرجعي              |

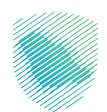

## 12. قم بتعديل البيانات المراد تعديلها في «المركز المالي»، ثم اضغط على «التالي» للانتقال للصفحة

| ترة الإلكترونية الخدمات الجمر كية | سيط الإعتراضات والمراجعات الرحلات التعليمية الفو | إقرارات كشف الحساب الفوائير الغير مدفوعة استرداد المدفوعات خطة تق    | لوحة البيانات الالتزامات إدارة الزكاة والضرائب ال              |
|-----------------------------------|--------------------------------------------------|----------------------------------------------------------------------|----------------------------------------------------------------|
|                                   |                                                  |                                                                      | الإقرارات > الزكاة وضريبة الدخل                                |
|                                   |                                                  |                                                                      | < نحوع >                                                       |
|                                   | الى 🚿 🛐 تسعير المعاملات                          | ) مَالَمَةُ الدَدَلِ » 🗐 التعديلات » 🚮 الوعاء المَربِي » 🚮 المركز ال | الشروط و الأحكام 🚿 🛐 معلومات أساسية 🚿                          |
| مقات ایمادات ادری                 | مر                                               |                                                                      |                                                                |
| رصيد نهاية الفترة (ريال سعودي)    | رصيد بداية الفترة (ريال سعودي)                   |                                                                      | الوصف                                                          |
| 0.00                              | 0.00                                             |                                                                      | 🖌 أصول                                                         |
|                                   |                                                  |                                                                      | أصول متداولة                                                   |
| 0.00                              | 1                                                | .00                                                                  | نقد بالصندوق ولدى البنوك                                       |
| 0.00                              | •                                                | .00                                                                  | استثمارات قصيرة الأجل                                          |
| 0.00                              | •                                                | .00                                                                  | مدينون وأرصدة مدينة                                            |
| 0.00                              | 1                                                | .00                                                                  | مخزون سلعي                                                     |
| 0.00                              | 1                                                | .00                                                                  | إبرادات مستحقة                                                 |
| 0.00                              | h                                                | .00                                                                  | مصاريف مدفوعة مقدما                                            |
| 0.00                              |                                                  | .00                                                                  | مستحق من أطراف ذات علاقة                                       |
| 0.00                              | )                                                | .00                                                                  | أصول متداولة أذرى                                              |
| مرمفات 🕅 النالي »                 |                                                  |                                                                      | ادمال التماء متداملة<br>سابق الرقم المردعي للإقرار 26000116245 |

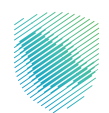

- 13. قم بتعديل البيانات المراد تعديلها في «تسعير المعاملات»، ثم اضغط على «التالي» للانتقال للصفحة التالية.
- 14. بعد الانتهاء من تعديل البيانات، قم بالضغط على «مراجعة» الموجودة أسفل صفحة تسعير المعاملات.

|            | الخدمات الجمركية | الفوترة الإلكترونية | الرحلات التعليمية | الإعتراضات والمراجعات | خطة تقسيط          | استرداد المدفوعات         | الفواتير الغير مدفوعة       | كشف الحساب              | الإقرارات     | إدارة الزكاة والضرائب   | ة الالتزامات       | لوحة البيانات                 |
|------------|------------------|---------------------|-------------------|-----------------------|--------------------|---------------------------|-----------------------------|-------------------------|---------------|-------------------------|--------------------|-------------------------------|
|            |                  |                     |                   |                       |                    |                           |                             |                         |               |                         | ىريبة الدخل        | الإقرارات > <b>الزكاة و</b> خ |
|            |                  |                     |                   |                       |                    |                           |                             |                         |               |                         |                    | < رجوع                        |
|            |                  |                     | <                 | تسعير المعاملات       | المركز المالي 《    | الوغاء الصريبي 🚿 💽        | التعديلات » (قَيْاً)        | مه الددل 🚿 🧾            | alla          | معلومات أساسية 🚿        | والأحكام 🚿 🧕       | الشروط و                      |
| 🔵 تسم 🕒 لا |                  |                     |                   |                       |                    |                           |                             | بيطرة مشتركة ؟          | راف خاضعين لس | , أطراف ذوي علاقة او أط | ديك أي عمليات مع   | ک 1. هل ا                     |
| 🕒 تسم 💽 لا |                  |                     |                   | ليار ريال )           | موعة تزيد عن 3.2 م | وع الإيرادات الموحدة للمج | اج للجواب بنعم إذا كان مجمو | ة لتقرير كل دولة ؟ ( تد | عوعة المؤهلة; | ة متعددة الجنسيات - الم | أنت جزء من مجموء   | ې 2. مال                      |
|            |                  |                     |                   |                       |                    |                           |                             |                         |               |                         | ās                 | فآ مراد                       |
|            |                  |                     |                   |                       |                    |                           |                             |                         |               |                         |                    |                               |
|            |                  |                     |                   |                       |                    |                           |                             |                         |               |                         |                    |                               |
|            |                  |                     |                   |                       |                    |                           |                             |                         |               |                         |                    |                               |
|            |                  |                     |                   |                       |                    |                           |                             |                         |               |                         |                    |                               |
|            |                  |                     |                   |                       |                    |                           |                             |                         |               |                         |                    |                               |
|            |                  |                     |                   |                       |                    |                           |                             |                         |               |                         |                    |                               |
|            |                  |                     |                   |                       |                    |                           |                             |                         |               |                         |                    |                               |
|            |                  |                     |                   |                       |                    |                           |                             |                         |               |                         |                    |                               |
| الا مرفقات |                  |                     |                   |                       |                    |                           |                             |                         |               | 26000116245             | رقم المرجعي للإقرا | 🖌 سابق 🕨                      |

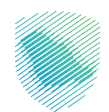

لوحة البيانات الاتزامات إدارة الرخاف وأظرائب الإقرارات كشف الحساب القوائير الغير مدفوعة استرداد المدفوعات خطة تقسيط الإعتراضات والمراجعات الرحلات التعليمية الفوترة الإلكترونية الحدمات الجمرغية الإقرارات 🗲 الزكاة وضريبة الدخل < رجوع > قائمة الدحل نعديل تعديل > التكاليف والمصاريف > التعديلات تعديل > الوعاء الضريبي تعديل > أصول تعديل الخصوم وحقوق الملكية تعديل ۲. هل لديك أي عمليات مع أطراف ذوي علاقة او أطراف خاضعين لسيطرة مشتركه ؟ تعديل < تعديل 2. هل أنت جزء من مجموعة متعددة الجنسيات - المجموعة المؤهلة لتقرير كل دولة ؟ ( تحتاج للجواب بنعم إذا كان مجموع الإيرادات الموحدة للمجموعة تزيد عن 3.2 مليار زيال ) ۰ عادق عليه فاق الاقرار الم ۲ 🗾 اقر بأن المعلومات صحيحة و اتحمل مسؤولية صحتها

15. قم بالإقرار على صحة المعلومات المدخلة بوضع علامة صح، ثم اضغط على «تقديم».

16. ستظهر رسالة إقرار وتعهد، قم بالضغط على «حسنًا» لتقديم الطلب.

|       | الخدمات الجمركية | الفوترة الإلكترونية | الرحلات التعليمية        | الإعتراضات والمراجعات      | خطة تقسيط                               | استرداد المدفوعات                                       | الفواتير الغير مدفوعة                                      | كشف الحساب                             | الإقرارات    | إدارة الزكاة والضرائب    | الالتزامات      | حة البيانات | lg.         |
|-------|------------------|---------------------|--------------------------|----------------------------|-----------------------------------------|---------------------------------------------------------|------------------------------------------------------------|----------------------------------------|--------------|--------------------------|-----------------|-------------|-------------|
|       |                  |                     |                          |                            |                                         |                                                         |                                                            |                                        |              |                          | IA all Sec      | uba 816.18  | <           |
|       |                  |                     |                          |                            |                                         |                                                         |                                                            |                                        |              |                          | يبه الدحل       | الركاة وطر  | الإمرارات ؟ |
|       |                  |                     |                          |                            |                                         |                                                         |                                                            |                                        |              |                          |                 |             | 2340        |
| تعديل |                  |                     |                          |                            |                                         |                                                         |                                                            |                                        |              |                          | خل              | فائمة الد   | <           |
| تعديل |                  |                     |                          |                            |                                         |                                                         |                                                            |                                        |              |                          | والمصاريف       | التكاليف    | <           |
| تعديل |                  |                     |                          |                            |                                         |                                                         |                                                            |                                        |              |                          | s.              | التعديلات   | <           |
| تعديل |                  |                     |                          |                            |                                         |                                                         |                                                            |                                        |              |                          | غريبى           | الوعاء الد  | <           |
| تعديل |                  |                     |                          |                            |                                         |                                                         |                                                            |                                        |              |                          |                 | أصول        | <           |
| تعديل |                  |                     |                          |                            | التأكيد                                 |                                                         |                                                            |                                        |              |                          | وحقوق الملكية   | الخصوم ا    | <           |
| تعديل |                  | . In call           |                          | dee ee beled te effetdeell |                                         | - desidence som a                                       | *****# *#####                                              |                                        | اف خاضعین لا | ۽ أطراف دوي علاقه او أطر | بك أي عمليات مع | 1. هل لد    | <           |
| تعديل |                  | ט וובשפט            | י וכנט ישיבעא ביו כונואנ | וולמורה ורוש ונוחם מג לשיר | بية الركاة والطريبة و<br>لفي المنشأةإلخ | في الإفرار، حما اعتم بان ه<br>بود، الاستيرادات، عدد موخ | تعنومات وانييانات المقدمة :<br>منها على سبيل المثال: "العق | افر والعهد بطحه ان<br>على أي معلومات و | موعة المؤهل  | ة متعددة الجنسيات - المد | ت جزء من مجموع  | 2. هل أن    | <           |
|       |                  | إلغاء               | حسناً                    |                            |                                         |                                                         |                                                            |                                        | ق عليه       | ارفاق الإقرار المصاد     |                 | 1           | 0           |
|       |                  |                     |                          |                            | ; الاستمارة                             | قم بتنزيل نموذه                                         | 4                                                          |                                        | نمدة         | إرفاق ميزانية مع         |                 | -           | 1           |
|       |                  |                     |                          |                            |                                         |                                                         |                                                            |                                        |              |                          |                 | u da a 🗖    | 4           |
|       |                  |                     |                          |                            |                                         |                                                         |                                                            |                                        |              | و انتش تشترونید خدمید    |                 |             |             |
|       |                  |                     |                          |                            |                                         |                                                         |                                                            |                                        |              |                          |                 | تقديم       |             |
|       |                  |                     |                          |                            |                                         |                                                         |                                                            |                                        |              |                          |                 |             |             |
|       |                  |                     |                          |                            |                                         |                                                         |                                                            |                                        |              |                          |                 |             |             |

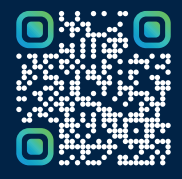

امسح هـــذا الكـود للاطّلاع علــــى آخر تحديث لهـذا المستند وكــافة المستندات المنـشورة أو تفضل بزيارة الموقع الإلكتروني zatca.gov.sa